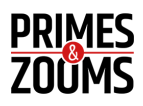

# iPhone Rental Guide

Welcome! This guide will help you get started with your iPhone.

## **1. Getting Started**

### **Device Access**

- Your iPhone is pre-configured for immediate use. Use the passcode provided at pickup to unlock the device.
- Do not attempt to change the passcode, enable Face ID, or set up Touch ID.
- For security reasons, the device will automatically lock after **1 minute** of inactivity.

## 2. Camera Settings & Advanced Features

Your iPhone supports **Apple ProRAW** and **Apple ProRes** for high-quality photo and video capture.

### **Enabling Apple ProRAW & ProRes**

Navigate to **Settings > Camera > Formats** to enable these features.

#### **Apple ProRAW**

- Toggle ProRAW or ProRAW & Resolution Control ON.
- Select the default resolution (12 MP or 48 MP).
- To take a ProRAW photo, open the Camera app and tap **RAW Off** to enable it.

### Apple ProRes

- Toggle Apple ProRes ON.
- Record ProRes videos by selecting Video Mode in the Camera app and tapping ProRes
  Off to enable it.
- ProRes supports recording up to 4K at 30 fps.
- To record 4K at 120 fps, use an external Samsung T5 SSD (1TB).

## Samsung T5 SSD Rental Availability

If you need an external SSD for high-frame-rate recording, you can rent the **Samsung T5 SSD** (1TB) from **Primes and Zooms**.

#### Rental Link: Samsung T5 SSD (1TB)

Note: ProRes is not available in Cinematic Mode, Time-lapse, or Slo-Mo Mode.

## Formatting an External SSD for iPhone Recording

If you plan to record video directly to an external SSD, the device must be properly formatted.

#### How to Format an SSD Using an iPhone

- 1. Connect the SSD to your iPhone.
- 2. Open the Files app.
- 3. Tap Browse.
- 4. Locate the SSD under **Locations**.
- 5. Touch and hold the SSD's name.
- 6. Select Erase.
- 7. Choose a format (APFS, exFAT, or MS-DOS (FAT)).
- 8. Tap **Erase** in the top right corner.
- 9. Confirm the action.

### **Format Options & Their Uses**

- **APFS:** Apple-only format, ideal for encryption and Apple ecosystems.
- exFAT: Cross-platform support for Windows, Mac, iOS, iPadOS, Android, and digital cameras. Recommended for iPhone 15 Pro video recording.
- MS-DOS (FAT): Compatible with multiple operating systems but has file size limitations.

#### Additional Considerations:

- The external storage device must have a single data partition.
- If recording video from an iPhone 15 Pro, the SSD must be formatted as exFAT.

## 3. Storage & Data Management

- All photos and videos are stored locally on the device unless recorded to an external SSD.
- Back up your content before returning the device, as all data will be permanently erased.
- Regularly check available storage to ensure smooth device performance.

## 4. Restrictions & Usage Limitations

### **Unavailable Features**

For security and consistency, certain features are restricted:

#### **App Store Access:**

- Users cannot install new apps independently.
- To request app installation, send a **WhatsApp message** with the list of required apps before your rental.

#### iCloud & Settings:

- iCloud account modifications are **not allowed**.
- System settings cannot be altered.

#### **Cellular Plans:**

• Changes to the mobile network or SIM settings are prohibited.

## 5. Connectivity & Network Access

### Wi-Fi

- Connect to available networks via Settings > Wi-Fi.
- Some preset Wi-Fi networks may be accessible from **Control Center**.
- Personal Hotspot is disabled for security reasons.

### Bluetooth

- Bluetooth is available for audio devices only.
- Pairing new devices requires staff assistance.

## 6. Troubleshooting & Support

### **Common Issues & Solutions**

#### **Storage Full**

- Transfer photos/videos to your personal device.
- Delete unnecessary content.

#### **Frozen Device**

• Press Volume Up, then Volume Down, then hold the Side Button until the Apple logo appears.

### **Emergency Support**

- Lost or Stolen Device? Contact us immediately for assistance.
- Technical Issues?
  - Business Hours: +91 8767477102 / +91 9503275757
  - After Hours Support (WhatsApp): +91 9503275757

## 7. Return Process

## **Before Returning the Device**

Ensure the following steps are completed **before check-in**:

- Back up & export all personal content.
- Sign out of any personal accounts.
- Remove all paired Bluetooth devices.
- Clear Safari browsing history & data.

## **Check-in & Inspection**

At return, staff will:

- 1. Verify the device condition.
- 2. Erase remaining content (if any).
- 3. Complete return documentation.

Note: Any unauthorized changes to the device may result in additional charges.

## Thank You!

We hope you enjoy using the iPhone. If you have any questions, feel free to contact our support team at any time.

Business Hours: +91 8767477102 / +91 9503275757 WhatsApp (After Hours): +91 9503275757